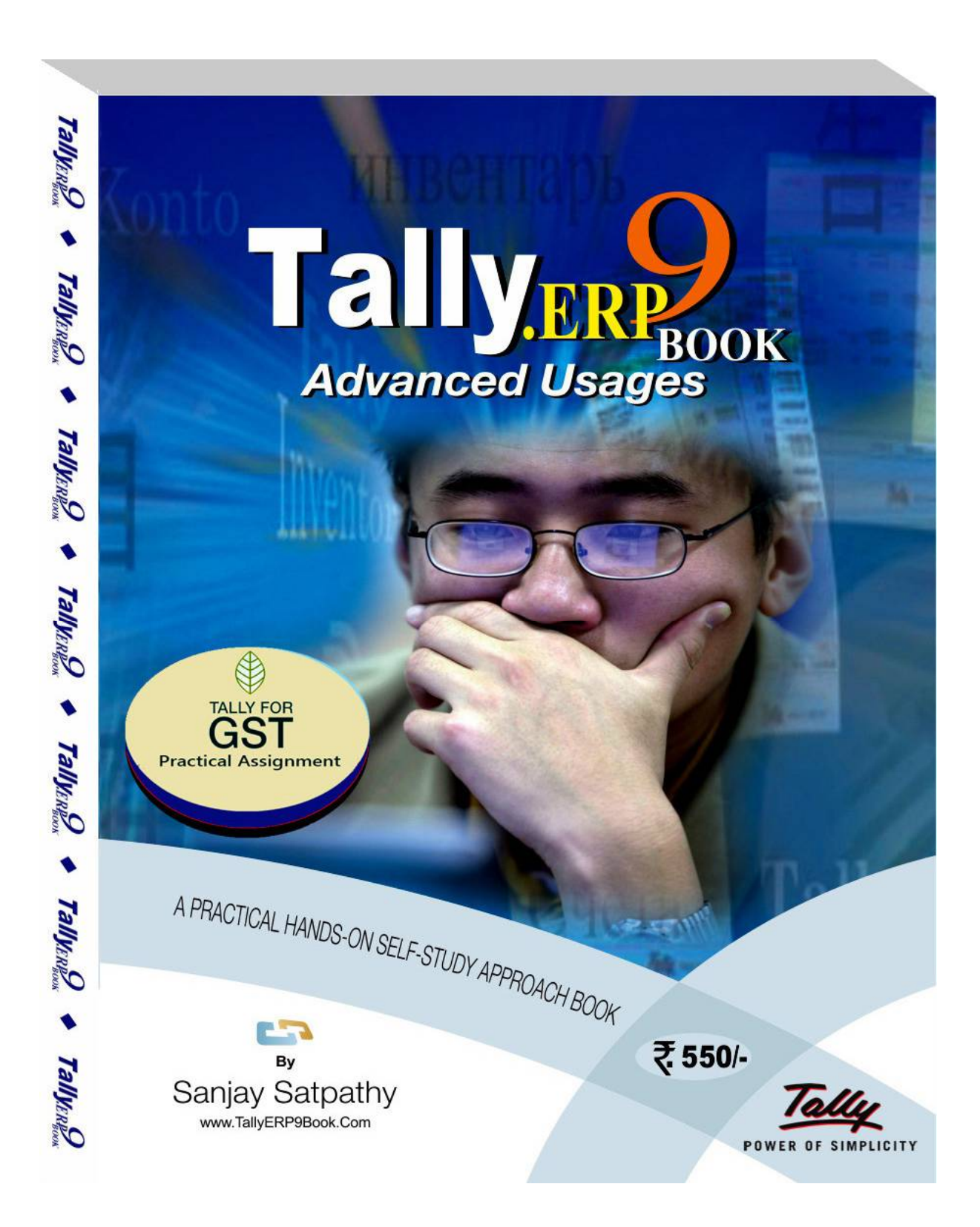

No parts of this Book may be reproduced or utilized, in any form or by any means electronics or mechanical, including photographing, recording or by any means electronic or by any information storage or retrieval system, without the written permission of www.TallyERP9Book.Com

### Disclaimer

The names of Companies and persons used in this book have been used for illustrative purposes only.

The visitors may visit www.tallysolutions.com, the web site of Tally Solutions Pvt. Ltd. for resolving their doubts or for clarifications

### Trademark:

Tally, Tally9, Tally.ERP 9, Tally.Server9, Tally.NET & 'Power of Simplicity' are either registered trademarks or trademarks of Tally Solutions Pvt. Ltd. in India and/or other countries. All other trademarks are properties of their respective owners.

www.TallyERP9Book.Com is not associated with any product or vendor mentioned in this book.

### Notices

Information in this book is subject to change without prior notice and does not represent a commitment on the part of <u>www.TallyERP9Book.Com</u>

"While every effort has been made to ensure that this book is free from errors or omissions, the author, publisher, printer shall not be liable in any manner whatsoever for any material or information published in this book."

### Forward

This book is self-supporting and are written in easy to follow language and have been blended with large number of examples. The material is provided in a pleasing-to-eye format so as to retain and enhance the interest of the learners. We are sure the learners would find these texts by useful.

<u>www.TallyERP9Book.Com</u> believes in constant improvement of courseware and we welcome suggestions through our e-Mail ID: tallyerp9bookorder@gmail.com

For www.TallyERP9Book.Com

Sanjay Satpathy (Author)

## Instruction :

All are requested to attempt all Practical Assignment given after every Chapter with the help of your own Tally.ERP9 Software, otherwise you will not able to display your Reports and Statements. After going through all the Chapters, you can maintain 100% independently of your Books of Accounts with Inventory with the help of your own Tally.ERP9 Software.

## Practice on your own Tally.ERP9 Software

To get you own version of the original legal version of Tally.ERP9 software to learn and practice at your convenience , please download the Education Version of the software (Free) from ...

https://tallysolutions.com/download

## Author: Sanjay Satpathy SWAYAM EDUCATION Mandal Bagicha, Hemkapada, Sunhat, Balasore,Odisha-756003 (INDIA) eMail ID : tallyerp9bookorder@gmail.com

Web : www.tallyerp9book.com Mob - 9437264738

~ ~ ~ ~ ~ ~ ~ ~ ~ ~

Published & Print with New Update for the Year – 2020-21

# Tally.ERP 9 Table of Contents

### **CHAPTER-1**

### **COMPANY CREATION**

| CHAPTER-2                                                           |    |
|---------------------------------------------------------------------|----|
| 1.3. Modification   Update   Alter Company Details   Delete Company | 17 |
| 1.2. Opening (Loading) the Company in Tally.ERP9:                   | 15 |
| 1.1. Company Creation:                                              | 14 |

### **GST SETUP USING TALLY.ERP9**

| 2.1. Activate GST for Your Company          | 18  |
|---------------------------------------------|-----|
| 2.1.1. Activate GST for Regular Dealers     | .18 |
| 2.1.2. Activate GST for Composition Dealers | .19 |

### **CHAPTER-3**

### **SET-UP OF ACCOUNTS**

| 3.1. Account Groups in Tally.ERP9                                                  |
|------------------------------------------------------------------------------------|
| 3.1.1. Create Account Groups (under Single Group) one-by-one:                      |
| 3.1.2. Create Multiple Groups in one-go (Multiple Groups)22                        |
| 3.1.3. Delete a Created Group (No Default Group)23                                 |
| 3.1.4. Advanced Configurations for Account Groups23                                |
| Assignment-1                                                                       |
| 3.2. Ledgers in Tally.ERP9                                                         |
| 3.2.1. Creating a Single LEDGER :26                                                |
| 3.2.2 Displaying, Altering and Deleting Ledger Accounts                            |
| 3.2.3. Creating a Current Liabilities / Assets Ledger                              |
| Assignment-2                                                                       |
| 3.2.4. Creating Bank Account Ledgers in Tally.ERP9                                 |
| Assignment-3                                                                       |
| 3.2.5. Creating Party Ledgers (Sundry Debtor / Sundry Creditor)                    |
| Maintain Balances Bill-by-Bill & Default Credit Period (if you require) :          |
| Define the Default Credit Period:                                                  |
| Cost Centre Options:                                                               |
| Assignment-4                                                                       |
| 3.2.6. Creating GST Ledger ( CGST / SGST / IGST ) under Duty and Taxes Group       |
| Assignment-5                                                                       |
| 3.2.7. Creating Sales and Purchase Ledgers for GST Compliance:                     |
| I. Creating a Sales Ledger: Sales-GST/IGST (both for Local & Outside State)        |
| II. Creating a Purchase Ledger: Purchase-GST/IGST (both for Local & Outside State) |

| Ass | ianm | ent-6 |
|-----|------|-------|

| Assignment-6<br>3.2.8. Creating Expenses and Income Ledgers without GST Compliance                                | 41          |
|----------------------------------------------------------------------------------------------------|-------------|
| Assignment-7                                                                                                    |             |
| 3.2.9. Creating Service Ledger with GST Compliance                                                                | 43          |
| <b>Assignment-8</b><br>3.2.10. Creation of Ledger 'Rounded off $(+/-)$ ' for rounding the Invoice Value automatic | ally 45     |
| CHAPTER-4                                                                                                    | JII y       |
| INVENTORY / ITEMS & GOODS / STOCK                                                                                 |             |
| 4.1. Creating a Single Stock Group                                                                                |             |
| 4.1.2. Displaying a Stock Group                                                                                   |             |
| 4.1.3. Modifying / Deleting a Single Stock Group                                                                  |             |
| 4.2. Creating a Multiple Stock Group                                                                              |             |
| Assianment-9                                                                                                    |             |
| 4.3 Creation of Stock Units of Measure                                                                            | 50          |
| 4.3.1. Simple Units of Measure                                                                                    | 50          |
| 4.3.2. Compound Units of Measure                                                                                  | 51          |
| 4.3.3. Alternation / Deletion of Stock Units                                                                      | 51          |
| 4.4. Creation of Single Stock Items one-by-one                                                                    | 52          |
| Setting GST Details in Stock Item ( Tax On Value)                                                                 | 53          |
| Assignment-10                                                                                                    |             |
| 4.4.1. Setting Slab-wise GST Details in Stock Item (Tax On Item Rate)                                             | 56          |
| 4.4.2. Setting MRP details in Stock Items                                                                         | 56          |
| 4.4.3. Setting 'Nil-Rated', 'Exempted', 'Zero Rated' & ' Non-GST' Items & Goods using T                           | ally.ERP958 |
| 4.4.3.1. Setting Nil-Rated & Exempted items and Goods :                                                           |             |
| Assignment-11                                                                                                    | 50          |
|                                                                                                    |             |
|                                                                                                    |             |
| 5.1 Durchase Voucher (EQ)                                                                                         | 60          |
| $(\Delta)$ Local Purchase (within State)                                                                          |             |
| (R) Interstate Purchase (outside State)                                                                           |             |
| (C) Purchase Voucher with some Additional Charges / Discount etc                                                  |             |
| Contractional Charges included before CST in Purchase Rill                                                        |             |
| >> Additional Charges included after GST in Purchase Bill                                                         |             |
| - Ledger Creation - 'Insurance on Purchase' & 'Discount on Purchase'                                              |             |
| - Ledger Creation - 'Rounded Off (+/-)'                                                                           | 05<br>6Л    |
| >> Purchase Bill with Additional Charges / Discount both before and after GST                                     |             |
| >> rendiase bill with Additional on arges / Discourt both before and after 051                                    |             |

## Assignment-12

#### Assignment-13

| 5.1.2. Purchase of Capital Goods with GST in Purchase Voucher (F9)                       | 70  |
|------------------------------------------------------------------------------------------|-----|
| Assignment-14                                                                            |     |
| 5.1.3. Purchase of 'Nil-Rated', 'Exempted', Items & Goods using Tally.ERP9               | 72  |
| 5.2. Purchase Return / Debit Note Voucher (CtrI+F9)                                      | 73  |
| (A) Item Invoice Mode :                                                                  | 74  |
| (B) Accounting Invoice Mode :                                                            | 74  |
| Assignment-15                                                                            | - / |
| 5.3. Sales Invoice (F8) –                                                                | /6  |
| 5.3.1. Alter Pre-defined 'Sale' Voucher Types in Tally.ERP 9                             | /6  |
| 5.3.1.1. 'General' Setting in Voucher Type                                               | 77  |
| 5.3.1.2. 'Printing' Setting in Voucher Type                                              | 81  |
| 5.3.1.3. 'Name of Class' Setting in Voucher Type                                         | 82  |
| 5.3.2. Voucher Classes for Sale Voucher                                                  | 82  |
| 5.3.3. Sale Voucher with Item Invoice for GST Compliance                                 | 85  |
| 5.3.4. Sale of Goods and Services in a Single Invoice with multiple GST Rate.            | 86  |
| 5.3.5. GST Sale of a Composite Supply (Sale of Items & Goods with Expenses Apportioning) | 89  |
| 5.3.6. Sale of 'Nil-Rated', 'Exempted', Supplies using Tally.ERP9                        | 92  |
| 5.3.7. Ledger to Round-off the Invoice Value Automatically                               | 93  |
| 5.3.8. Zero Valued Entries                                                               | 94  |
| Creating Zero Valued Entries ( Sale of Free Product )                                    | 94  |
| 5.3.9. Different Actual and Billed Quantities                                            | 94  |
| 5.3.10. Enable Item Rate (Inclusive of Tax) during Sale                                  | 95  |
| 1. Enable Item Rate (Inclusive of Tax) at the time of Item Creation / Alternation mode : | 96  |
| 2. Activation of Item Rate Inclusive of Tax in F12: Configuration during Sale Entry      | 96  |
| Assignment-16                                                                            |     |
| 5.3.11. Sale Voucher with Accounting Invoice for Service Ledger                          | 104 |
| (A) Sale Invoice with Service Charges within State (CGST / SGST)                         | 105 |
| <b>Assignment-17</b> (B) Sale Invoice with Service Charges Outside State (IGST)          | 107 |
| Assignment-18                                                                            |     |
| 5.4. Sales Return / Credit Note ( Ctrl+F8)                                               | 109 |
| (A) Item Invoice Mode                                                                    | 109 |
| (B) Accounting Invoice Mode                                                              | 110 |
| Assignment-19                                                                            |     |
| 5.5. Contra Voucner (F4)                                                                 | 111 |
| (A) Cash Deposit Voucher                                                                 | 112 |
| (B) Cash Withdrawal Voucher                                                              | 112 |
| (C) Fund Transfer Voucher                                                                | 113 |

### Assignment-20

| 5.5.1. Voucher Classes for Contra Voucher            | 113 |
|------------------------------------------------------|-----|
| (A) For 'Cash Deposit' Class under Contra Voucher    | 114 |
| (B) For 'Cash Withdrawal' Class under Contra Voucher | 115 |
| (C) For 'Fund Transfer' Class under Contra Voucher   | 115 |
| 5.6. Payment Voucher (F5)                            | 117 |
| 5.6.1. Voucher Classes for Payment & Receipt Voucher | 118 |
| Assignment-21                                        |     |
| 5.7. Receipt Voucher(F6)                             | 125 |
| 5.7.1. Voucher Classes for Payment & Receipt Voucher | 125 |
| Assignment-22                                        |     |
| 5.8. Journal Vouchers (F7):                          | 129 |
|                                                      |     |

## Assignment-23

### **CHAPTER-6**

## GST Reports to File GST Returns

| 6.1. GSTR -1 Report in Tally.ERP9                              |     |
|----------------------------------------------------------------|-----|
| 6.1.1. Return Summary View of GSTR-1                           |     |
| 6.1.1.1. Return Summary Information (GSTR-1 Report)            |     |
| Total number of vouchers for the period                        |     |
| Included in returns                                            |     |
| Not relevant for returns                                       | 133 |
| Incomplete/mismatch in information (to be resolved) – GSRT-1   | 134 |
| 6.1.1.2. Particulars Information (GSTR-1 Report)               |     |
| 1. B2B Invoices - 4A, 4B, 4C, 6B, 6C                           |     |
| 2. B2C(Large) Invoices - 5A, 5B                                |     |
| 3. B2C(Small) Invoices - 7                                     |     |
| 4. Credit/Debit Notes (Registered) - 98                        | 137 |
| 5. Credit/Debit Notes (Unregistered) - 98                      | 137 |
| 6. Exports Invoices - 6A                                       | 137 |
| 7. Tax Liability (Advances received) - 11A(1), 11A(2)          | 137 |
| 8. Adjustment of Advances - 11B(1), 11B(2)                     | 137 |
| 9. Nil Rated Invoices                                          | 137 |
| HSN/SAC Summary - 12                                           |     |
| Document Summary - 13                                          |     |
| 6.1.2. View Summary of GSTR-1 Report                           |     |
| 6.1.3. Export GSTR-1 Report from Tally.ERP9 in the JSON Format |     |
| 6.2. GSTR -2 Report in Tally.ERP9                              |     |
| 6.2.1. Transaction Summary in GSTR-2 Report                    | 141 |
| Total number of vouchers for the period                        | 141 |

#### A Practical Hands-on Self-Study Approach Tally.ERP 9 Book

| Included in Returns                                                                                                    | 141                        |
|----------------------------------------------------------------------------------------------------|----------------------------|
| Not included in returns due to incomplete information                                                                             | 142                        |
| Not relevant for returns                                                                                                    | 142                        |
| Invoices with mismatch in information                                                                                             | 142                        |
| 6.2.2. Particulars Information (GSTR-2 Report)                                                                                    | 142                        |
| 1. B2B Invoices - 3, 4A                                                                                                    | 142                        |
| 2. B2BUR Invoices - 4B                                                                                                    | 143                        |
| 3. Import of Services - 4C                                                                                                    | 143                        |
| 4. Import of Goods - 5                                                                                                    | 143                        |
| 5. Credit/Debit Notes Regular - 6C                                                                                                | 143                        |
| 6. Credit/Debit Notes Unregistered - 6C                                                                                           | 143                        |
| 7. Nil Rated Invoices - 7                                                                                                    | 143                        |
| 8. Advance Paid - 10A                                                                                                    | 143                        |
| 9. Adjustment of advance - 10B                                                                                                    | 143                        |
| 10. ITC Reversal/Reclaim - 11                                                                                                    | 143                        |
| HSN Summary of inward supplies - 13                                                                                               | 143                        |
| 6.3. GSTR - 3B Report in Tally.ERP9                                                                                               |                            |
| 6.3.1. Return Format View of GSTR-3B Report                                                                                       | 144                        |
| 6.3.1.1. Return Summary of GSTR-3B Report                                                                                         | 144                        |
| Total number of vouchers for the period                                                                                           | 145                        |
| Included in returns                                                                                                    | 145                        |
| Not relevant for returns                                                                                                    | 145                        |
| Incomplete/mismatch in information (to be resolved) – GSRT-3B                                                                     | 146                        |
| 6.3.1.2. Table Particulars (Computation details) as per GST Format of GSTR-3                                                      | B Report147                |
| 3.1 Details of Outward Supplies and inward supplies liable to reverse charge                                                      | je148                      |
| 3.2 of the supplies shown in 3.1 (a) above, details of inter-Sate supplies m persons, composition taxable persons and UIN holders | ade to unregistered<br>149 |
| 4. Eligible ITC                                                                                                    | 150                        |
| 5. Values of exempt, nil-rated and non-GST inward supplies                                                                        | 152                        |
| 5.1 Interest and Late Fees Payable                                                                                                | 153                        |
| 6.3.2. Summary View of GSTR-3B Report                                                                                             | 153                        |
| 6.3.3. Generate GSTR-3B Returns in the JSON Format to File from Tally.ERP9                                                        | 155                        |
| Print GSTR-3B Return in Word Format :                                                                                             | 155                        |
| 6.4. GST Annual Computation Report in Tally.ERP9                                                                                  |                            |
| 6.4.1. Vouchers Recorded for the Period                                                                                           | 157                        |
| 6.4.1.1. Resolution of incomplete/incorrect details                                                                               | 158                        |
| 6.4.2. Liability, Input Tax Credit, HSN/SAC Summary                                                                               | 162                        |
| Outward and Inward Supplies on Which Tax is Payable (Including Advances                                                           | s)163                      |

| Outward Supplies on Which Tax is not Payable | 163 |
|----------------------------------------------|-----|
| Input Tax Credit                             | 163 |
| ITC Reversal and Ineligible ITC Declared     | 164 |
| HSN/SAC Summary of Outward Supplies          | 164 |
| HSN/SAC Summary of Inward Supplies           | 164 |

## CHAPTER-7

## e-Way Bill using Tally.ERP9

| 7.1. Setup e-Way Bill in Tally.ERP9                                       | 165 |
|---------------------------------------------------------------------------|-----|
| 7.2. Record invoice with details required for e-Way Bill, and create JSON | 166 |
| 7.3. Step to generate e-Way Bill on the e-Way Bill Portal                 | 168 |
| 7.4. Print the invoice with e-Way Bill number                             | 170 |

### CHAPTER – 8

## GST on Reverse Charge Mechanism (RCM)

| 8.1. Inward Supply of Goods & Service under GST Reverse Charge (RCM)1                    | 72 |
|------------------------------------------------------------------------------------------|----|
| 8.2. Setup for Inward Supply under GST Reverse Charge1                                   | 73 |
| (A) Create Unregistered Supply Ledger under Sundry Creditor1                             | 73 |
| (B) Create Local Expenses Ledger i.e. Freight & Cartage - Local" with 5% GST under RCM1  | 74 |
| (C) Create Expenses Ledger (IGST) with Reverse Charge Applicable1                        | 75 |
| (D) Create Items and goods as Reverse Charge Applicable1                                 | 75 |
| 8.2. View Total Tax Liability under GST Reverse Charge (RCM) in GSTR-3B & GSTR-2 Report1 | 77 |
| 8.3. Journal Voucher for Increase of Tax Liability & Input Tax Credit on Reverse Charge1 | 78 |

## CHAPTER – 9

### **GST on Advance Received**

|           | CHAPTER - 10                                                                     |         |
|-----------|----------------------------------------------------------------------------------|---------|
| (B)       | Reverse Tax Liability on Advance Receipt for Sale completed in same month        | 185     |
| (A)       | Sales Invoice Linked to an Advance Receipt Voucher                               | 184     |
| 9.4. Rev  | rersing the GST Liability on Advance Receipt for Sales completed in the same mor | nth.184 |
| 9.3. Joui | rnal Voucher to Raise GST Liability against Advance Received from Customer       | 182     |
| 9.2. Adv  | vance Receipt from Customer against Sale of Goods and Services                   | 181     |
| 9.1. GS   | T on Advance Received from Customer if Turnover is more than Rs. 1.5 Crores      | 180     |

## Order Processing in Tally.ERP9

| 10.1. Purchase Order Processing in Tally.ERP9               | 187  |
|-------------------------------------------------------------|------|
| 10.1.1. Receipt Note Voucher (GRN) against Purchase Order   | .188 |
| 10.1.2. Purchase Voucher against Receipt Note Voucher (GRN) | .190 |
| 10.2. Sales Order Processing in Tally.ERP9                  | 193  |
| 10.2.1. Delivery Note Against Sales Order                   | .194 |
| 10.2.2. Sale Invoice Against Delivery Note                  | .195 |

### CHAPTER – 11

### Bill of Materials (BoM)

| 11.1. Setup Bill of Materials (BOM)    | 197 |
|----------------------------------------|-----|
| 11.2. Creating a Manufacturing Journal | 200 |

### CHAPTER – 12

### Price Levels & Price List

| 12.1. Price Levels in Tally.ERP9                         | 201 |
|----------------------------------------------------------|-----|
| 12.1.1. Create Price Levels                              | 201 |
| 12.1.2. Assign Price Levels to Ledger Accounts           | 202 |
| 12.2. Price List in Tally.ERP9                           | 203 |
| 12.3. Use Price Levels & Price List during Voucher Entry | 205 |

### CHAPTER – 13

### Cost Centre and Cost Category

| 13.1. Creating Cost Category and Cost Centre   | 207 |
|------------------------------------------------|-----|
| 13.2. Applying Cost Centres to Ledger Accounts | 208 |
| 13.3. Cost Centres Allocation in Voucher Entry | 209 |

### **CHAPTER-14**

## TDS (Tax Deducted At Source)

| 14.1. Enabling TDS in Tally.ERP9210                                                            |
|------------------------------------------------------------------------------------------------|
| 14.2. Creating TDS Nature of Payment211                                                        |
| 14.3. Creating Master Ledger with TDS Transaction i.e. Expenses, Party Ledger, TDS Ledger .213 |
| Step-1: Alter Expenses Ledger i.e. Rent Paid213                                                |
| Step-2: Alter Party Ledger i.e. N. Jatania & Co ( Under Sundry Creditor) as below :213         |
| Step-3 : Create TDS Ledger i.e. TDS on Rent214                                                 |
| Step-4: TDS Transaction (Accounting for TDS on Expenses)                                       |
| 14.4. TDS on Advance Payment against Expenses215                                               |
| 14.5. Recording Payment Transaction (TDS)215                                                   |

### **CHAPTER-15**

## **Optional & Non-Accounting Vouchers**

| 15.1. Memo (Memorandum) Voucher                | 216 |
|------------------------------------------------|-----|
| 15.2. Optional Voucher                         | 218 |
| 15.3. Post-dated Voucher                       | 219 |
| 15.4. Reversing Journal                        | 220 |
| 15.5. Physical Stock Voucher (Alt + F10)       | 220 |
| 15.6. Stock Journal Voucher (Alt+F7)           | 221 |
| Additional Cost on Purchase in Stock Journal : | 222 |
| 15.6. Rejection In Voucher (Ctrl+F6)           | 222 |
| 15.7. Rejection Out Voucher (Alt+F6)           | 223 |

## CHAPTER – 16

## **REPORTS IN Tally.ERP9**

| 16.1. Modifying Reports                                  | 225 |
|----------------------------------------------------------|-----|
| 16.2. Display Financial Statements inTally.ERP9          | 228 |
| 16.2.1. Balance Sheet in Tally.ERP9                      | 229 |
| Set Closing Stock Manually in the Balance Sheet          | 230 |
| 16.2.2. Profit & Loss Account in Tally.ERP9              | 231 |
| 16.2.3. Receipts and Payments Report in Tally.ERP9       | 232 |
| 16.2.4. Trial Balance in Tally.ERP9                      | 233 |
| 16.3. Display Books, Registers and Ledgers               | 234 |
| 16.3.1. Sales Register Report in Tally.ERP9              | 234 |
| 16.3.1.1. Columnar Sales Register                        | 235 |
| 16.3.1.2. Extract of Sales Register                      | 236 |
| 16.3.2. Purchase Register Report in Tally.ERP9           | 236 |
| 16.3.3. Cash /Bank Book Report in Tally.ERP9             | 238 |
| 16.3.4. Statement of Accounts Report in Tally.ERP9       | 240 |
| 16.3.5. Journal Register Report in Tally.ERP9            | 242 |
| 16.3.6. Day Book Report in Tally.ERP9                    | 243 |
| 16.4. Display Inventory Reports and Statements           | 244 |
| 16.4.1. Stock Summary Report in Tally.ERP9               | 244 |
| 16.4.2. Stock Items Report in Tally.ERP9                 | 245 |
| Viewing Stock Item Vouchers                              | 246 |
| 16.4.3. Godown / Location Summary Report in Tally.ERP9   | 246 |
| 16.4.4. Movement Analysis Report in Tally.ERP9           | 247 |
| 16.4.4.1. Movement Analysis (Stock Group Analysis)       |     |
| 16.4.4.2. Stock Item Movement Analysis                   | 248 |
| 16.4.4.3. Accounts Group Movement Analysis               | 249 |
| 16.4.4.4. Ledger Movement Analysis                       | 249 |
| 16.4.4.5. Transfer (Movement) Analysis                   | 250 |
| 16.4.5. Stock Ageing Analysis Report in Tally.ERP9       | 251 |
| 16.4.5.1. Changing the Default Ageing Period             | 252 |
| Ageing Style                                             | 252 |
| 16.4.6. Sales and Purchase Order Report in Tally.ERP9    | 252 |
| 16.5. Display Management Information System(MIS) Reports | 253 |
| 16.5.1. Cost Centre Reports                              | 253 |
| 16.5.2. Ratio Analysis Reports                           | 254 |
| 16.5.3. Cash Flow Reports                                | 256 |
| 16.5.4. Funds Flow Statement Reports                     | 257 |

| 16.5.5. Exception Reports                     | 258 |
|-----------------------------------------------|-----|
| 16.5.5.1. Negative Stocks Report              |     |
| 16.5.5.2. Negative Ledgers Report             |     |
| 16.5.5.3. Memorandum Voucher Register Report  |     |
| 16.5.5.4. Reversing Journals Register Report  |     |
| 16.5.5.5. Optional Vouchers Register Report   |     |
| 16.5.5.6. Post Dated Vouchers Register Report |     |

## CHAPTER – 17

## **OTHER UTILITIES**

| 17.1. Security Control                                                 | 261 |
|------------------------------------------------------------------------|-----|
| 17.1.1. Set Password in Tally.ERP9                                     | 261 |
| 17.1.2. Use Security Control                                           | 262 |
| 17.1.2.1. Creating Users and Passwords                                 | 262 |
| 17.1.2.1. Creating and Setting Up Voucher Type Security for Users      | 263 |
| 17.1.3. TallyVault Password                                            | 264 |
| 17.2. Year-end Processing & Moving Company Data to Next Financial Year | 266 |
| 17.2.1. Change Current Period                                          | 266 |
| 17.2.2. Create New Company and Import the Opening Balances             | 267 |
| Export closing balances from old company                               | 267 |
| Import Masters of closing balances as opening balances in new company  | 267 |
| 17.3. Splitting Company Data based on Financial Year                   | 268 |
| 17.4. Group Company in Tally.ERP 9                                     | 269 |
| Creating a Group Company                                               | 269 |

## CHAPTER – 18 Shortcut Keys in Tally.ERP 9

~ ~ ~ ~ ~ ~ ~ ~ ~ ~ ~ ~ ~ ~ ~ ~ ~ ~ ~

## **PRACTICAL ASSIGNMENT**

| ASSIGNMENT-1 [COMPANY CREATION]                                                  | 276            |
|----------------------------------------------------------------------------------|----------------|
| Assignment-2 [GST Activation]                                                    | 276            |
| ASSIGNMENT-3 [ACCOUNT GROUPS CREATION]                                           | 276            |
| Assignment-4 [Creating Liabilities / Assets Ledger]                              | 277            |
| Assignment-5 [Creating Party Ledgers – Sundry Creditor / Sundry Debtor]          | 279            |
| Assignment-6 [Creating GST Ledgers – ( IGST / CGST / SGST ) ]                    |                |
| Assignment-7 [Creating Sales & Purchase Ledgers ]                                |                |
| ASSIGNMENT-8 [CREATING INCOME & EXPENSES LEDGERS ]                               |                |
| Assignment-9 [Creating Stock Group ]                                             |                |
| Assignment-10 [Creating Unit of Measurement ]                                    |                |
| Assignment-11 [Creating Stock Items / Products / Goods ]                         |                |
| Assignment-12 [Altering Vouchers Class – Sales I.E. GST ]                        |                |
| Assignment-13 [Entering Purchase Voucher ]                                       |                |
| ASSIGNMENT-14 [ENTERING PURCHASE VOUCHER TO RECORD EXPENSES]                     |                |
| ASSIGNMENT-15 [PURCHASE VOUCHER OF NIL-RATED, EXEMPTED ITEMS]                    |                |
| Assignment-16 [Enter Purchase Return / Debit Note Voucher]                       |                |
| Assignment-17 [Enter Sale Voucher]                                               | 287            |
| ASSIGNMENT-18 [SALE VOUCHER OF NIL-RATED, EXEMPTED ITEMS]                        |                |
| Assignment-19 [Enter Received Voucher]                                           |                |
| Assignment-20 [Enter Payment Voucher]                                            |                |
| ASSIGNMENT-21 [ENTER CONTRA VOUCHER – CASH DEPOSIT, CASH WITHDRAWAL, FUND TRANSF | <b>ER]</b> 291 |
| Assignment-22 [Enter Journal Voucher]                                            | 292            |
| Assignment-23 [Random Voucher Entry Month-wise from May 2020]                    | 293            |
| MAY - 2020                                                                       | 293            |
| JUNE - 2020                                                                      | 294            |
| JULY - 2020                                                                      |                |
| AUGUST - 2020                                                                    | 297            |
| SEPTEMBER – 2020                                                                 |                |

# **CHAPTER-1**

# **COMPANY CREATION**

**Swayam Sales** is one Departmental Store in Balasore, Odisha, with GSTN No - 21AGHPB2764P1ZD deals with both Whole selling & Trading of different types of Products like ... Electronics, Electrical Home Appliance, Mobiles etc. etc. with the following information's and will maintain his Books of Accounts with the help of Tally.ERP9 Accounting Software with effect from 01-04-2020.

# Swayam Sales

Balasore, Odisha – 756001 GSTN - 21AGHPB2764P1ZD Mob – 9437264738 Website : www.tallyerp9help.com

# 1.1. Company Creation:

You can create a Company profile by using the following procedure :

- 1. Gateway of Tally.ERP 9  $\rightarrow$  Create Company (from opening screen)
- 2. Gateway of Tally.ERP 9  $\rightarrow$  Alter (Alt+F3)  $\rightarrow$  Create Company

It provides the following screen:

| Tally.ERP 9                                                                  |                                                        |                                                   |                                 |                        |                                                          |                                    |                                                                                           | : <u></u> :                  |
|------------------------------------------------------------------------------|--------------------------------------------------------|---------------------------------------------------|---------------------------------|------------------------|----------------------------------------------------------|------------------------------------|-------------------------------------------------------------------------------------------|------------------------------|
| P: Print                                                                     | E: Export                                              | M: E-Mail                                         | O: Upload                       | S: TallyShop           | G: Language                                              | K: Keyboard                        | K: Control Centre H: Support Centre                                                       | H: Help                      |
| Company Creatio                                                              | n                                                      | 10                                                | 10                              | ίn.                    | m                                                        |                                    |                                                                                           | Ctrl + M =                   |
| Directory                                                                    |                                                        | C:\Tally.ERF                                      | 9\Data                          |                        |                                                          | Books and                          | Financial Year Details                                                                    | 1                            |
| Name                                                                         |                                                        | Swayam S                                          | ales                            | Finan                  | cial year begins                                         | from :                             | 1-4-2020                                                                                  |                              |
|                                                                              | Prima                                                  | ry Mailing Det                                    | ails                            | Books                  | s beginning from                                         |                                    | 1-4-2020                                                                                  |                              |
| Mailing name<br>Address<br>Country                                           |                                                        | : Swayam Sa<br>: Balasore-75<br>Odisha<br>: India | les<br>6001                     | TallyV<br>Rej<br>(Warn | /ault password (i<br>peat password<br>iing: Forgetting 7 | Sec<br>fany) :<br>allyVault passwo | curity Control                                                                            | e.)                          |
| State<br>Pincode                                                             |                                                        | : Odisha<br>: 756001                              |                                 | Use s<br>(Enab         | ecurity control<br>le security to av                     | ?<br>ail TSS features)             | No<br>)                                                                                   | -                            |
|                                                                              | <u>C</u>                                               | ontact Details                                    |                                 |                        |                                                          |                                    |                                                                                           |                              |
| Phone no.<br>Mobile no.<br>Fax no.<br>E-mail<br>Website                      |                                                        | : 9437264738<br>:<br>:<br>: tallyerp9helj         | p.in                            |                        |                                                          |                                    |                                                                                           | -                            |
| <u></u>                                                                      |                                                        |                                                   |                                 | Base Currer            | ou Information                                           |                                    |                                                                                           |                              |
| Base currency<br>Formal name<br>Suffix symbol<br>Add space be<br>Show amount | r symbol<br>to amount<br>tween amount a<br>in millions | nd symbol                                         | :₹<br>INR<br>?No<br>?Yes<br>?No | Dase Currer            | icy mormation                                            | Number<br>Word re<br>No. of de     | of decimal places<br>presenting amount after decimal<br>ecimal places for amount in words | : 2<br>: paise<br>: 2        |
| Q: Quit                                                                      | ateway of Tally -                                      | -> Company Info                                   |                                 | reation                | <u>,</u>                                                 |                                    | © Tally Solutions Pot Ltd 1988-201                                                        | Ctrl + N<br>Sat. 6 Jun. 2020 |
| iony mains as c                                                              | accivity of fully -                                    | - company into                                    | . Company C                     | icación -              |                                                          |                                    | - Tany Solutions Fee Ltd., 1900-201                                                       | 56, 0 Jun, 2020              |

Finally, confirm company creation by pressing the **ENTER key/ "Y" key** to accept all declaration for the Company. (Now you will be able to work with the Current Company)

### **Books and Financial Year Details:**

| Books and Financial Year Detai |            |  |
|--------------------------------|------------|--|
| Financial year begins from     | : 1-4-2020 |  |
| Books beginning from           | : 1-6-2020 |  |

• **Financial year begins from** : Tally.ERP 9 pre-fills this field based on the date settings of your computer and the **Country** selected in the **Company Creation** screen.

For example, if your computer date is set to 06-06-2020 and the region is set to India, the financial year is pre-filled as 01-04-2020.

• **Books beginning from** : By default, Tally.ERP 9 fills this field with the **Financial year begins** from date. You can update this, as needed.

For example, you started to maintain your Books of Accounts in Tally.ERP9 from 1-June-2020. You can update the **Books beginning from** date to 1-June-2020, while the financial year will be 1-Apr-2020.

• **Security Control** : This is optional. You can enable security features such as TallyVault and User controls for your company anytime later.

| Security Control                                           |                                              |
|------------------------------------------------------------|----------------------------------------------|
| TallyVault password (if any)                               | :                                            |
| (Warning: Forgetting TallyVault pa                         | assword will render your data inaccessible.) |
| Use security control<br>(Enable security to avail TSS feat | ? No<br>tures)                               |

- a) **TallyVault** : If you don't want to display your company name in Tally.ERP 9 while selecting the company, you can specify a TallyVault password for your company. You can access this company only if you know this password.
- b) **User Access** : You can allow authorised user access to your company by setting up a username and password for the company. Which means, next time you select the company, you will need to provide this username and password to open the company data. For different users, you can set up different user credentials for controlled access of your company.

# 1.2. Opening (Loading) the Company in Tally.ERP9:

Once you have created a company, you can load/open the company in one of the following ways:

### Select the company

• Open Tally.ERP 9 > Select Company > and select the company from the List of Companies .

### Configure Tally.ERP 9 :

If you wish Tally.ERP 9 to load the company whenever you open Tally.ERP 9

- 1. **Gateway of Tally > F12** (Configure) **> Data Configuration**.
- 2. Set Load companies on start-up to Yes .
- 3. **Select companies to preload on start-up** : You can select one or more companies to get loaded based on your choice, when you open Tally.ERP 9 next time onwards.

The first Screen is called Gateway of Tally.ERP 9.

**Gateway of Tally** is the screen that appears on selecting a company. The Gateway of Tally menu differs based on the type of company selected. An **Accounts Only** Company has a different **Gateway of Tally** menu from that of an **Accounts-with-Inventory** Company.

The **Gateway of Tally** menu of a company appears as shown below:

| Gateway of Tally                                                                                                    | Gateway of Tally                                                                                                    |  |
|----------------------------------------------------------------------------------------------------|----------------------------------------------------------------------------------------------------|--|
| (Accounts-Only)                                                                                                    | (Accts with Inventory)                                                                                                    |  |
| (Accounts-Only)<br>Gateway of Tally<br>Masters<br>Accounts Info.<br>Transactions<br>Accounting Vouchers<br>Utilities<br>ImpOrt Data<br>BaNking<br>Reports<br>Balance Sheet<br>Profit & Loss A/c<br>Ratio Analysis<br>Display | (Accts with Inventory)<br>Gateway of Tally<br>Masters<br>Accounts info.<br>Inventory into.<br>Transactions<br>Accounting Vouchers<br>inven Tory Vouchers<br>Utilities<br>ImpOrt Data<br>BaNking<br>Reports<br>Balance Sheet<br>Profit & Loss A/c<br>Stock Summary<br>Ratio Analysis<br>Display |  |
| Quit                                                                                                    | Quit                                                                                                    |  |

## Main Area (Ctrl+M)

The Main Area is separated into the following two areas:

- >> Left-hand side area
- >> Right-hand side area

The left-hand side area in the Main Area provides information of **Current Period**, **Current Date** and **List** of **Selected Companies** and **Date of Last Entry**.

| Current Period<br>1-4-2020 to 31-3-2021 | Current Date<br>Wednesday, 1 Apr, 2020 |
|-----------------------------------------|----------------------------------------|
| List of Selected Companies              |                                        |
| Name of Company                         | Date of Last Entry                     |
| Swayam Sales                            | No Vouchers Entered                    |

In the right-hand side, you get more detail information on the Company. The Company information menu consists of the following:

- 1. List of activated Company (Company already created)
- 2. Masters (for defining Ledger, Group, Sub-group, Inventory)
- 3. Utilities like Import or Export of Data and Banking features
- 4. Transactions/Voucher Entry (Recording Transactions)
- 5. Reports (Viewing the Balance Sheet, P&L and other Reports)

#### A Practical Hands-on Self-Study Approach Tally.ERP 9 Book

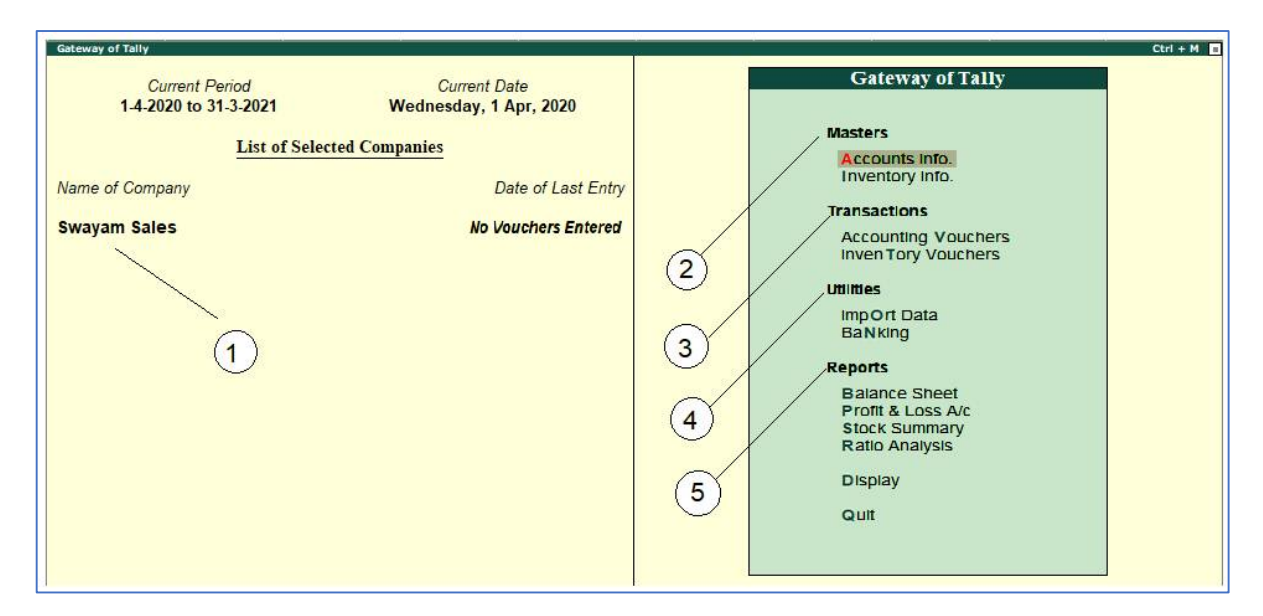

### Button Bar.

| By using this Button you can access different utilities of Tally, for example :<br>By pressing F1 you can select the Company,<br>which has already been created in Tally. |                                           |                |
|----------------------------------------------------------------------------------------------------|-------------------------------------------|----------------|
| Buttons                                                                                                    |                                           |                |
| 1                                                                                                    | You can select any Company from the List. | F1: Select Cmp |
| 2                                                                                                    | Close the activated Company.              | F2: Date       |
| 3                                                                                                    | Change Date                               | F2: Period 3   |
| 4                                                                                                    | Change the Financial Period.              | F3: Company 4  |
| 5                                                                                                    | Enter the Company related Information.    | F3: Cmp Info   |

# 1.3. Modification | Update | Alter Company Details | Delete Company

If your company address, phone number, or any other contact information was not provided earlier or has changed, you can update such details in Tally.ERP 9. Any changes made to these details will be reflected accordingly in your reports and printed invoices.

- 1. Gateway of Tally > press Alt + F3 (Cmp Info) > Alter .
- 2. In the **Company Alteration** screen, make the necessary changes.
- 3. Accept the changes. As always, press **Ctrl** + **A** to save.

If you do not need the company anymore, you can delete the company as well by pressing Alt+D in Company Alternation mode screen.

# **CHAPTER-2**

# GST SETUP USING TALLY.ERP9

# 2.1. Activate GST for Your Company

To use Tally.ERP 9 for GST compliance, you need to activate the GST feature. Once activated, GSTrelated features are available in ledgers, stock items, and transactions, and GST returns can be generated.

GST Registrations are of two types...

### 1. GST Regular Scheme (for Regular Dealer)

The **GST regular scheme** is for the general taxpayers whose turnover is above the threshold limit.

Under the GST regular scheme, all individuals with turnover above 40 lacs are required to take **GST Registration**. They are required to pay GST on goods & services as per the applicable rates and do regular **GST return filing** 

### 2. GST Composition Scheme (for Composite Dealer)

The composition scheme is meant for small businesses whose **turnover of taxable goods** not more than **₹1.5 crores**, where **GST has to be borne by the seller** @1% of such turnover by traders, @2% by manufacturers, 5% for Restaurants & 6% for Service Providers.

A Composition Dealer has to issue <u>Bill of Supply</u>. They **cannot issue a Tax Invoice**. This is because the tax has to be **paid by the dealer out of pocket**. A Composition Dealer is not allowed to recover the GST from the customers.

# 2.1.1. Activate GST for Regular Dealers

To use Tally.ERP 9 for GST compliance, you need to activate the GST feature. Once activated, GSTrelated features are available in ledgers, stock items, and transactions, and GST returns can be generated.

- 1. Open the company for which you need to activate GST.
- 2. Press F11: Features > F3: Statutory & Taxation.

| Company: Swayam Sales<br>Statutory and Taxation              |                |                                                               |              |
|--------------------------------------------------------------|----------------|---------------------------------------------------------------|--------------|
| Enable Goods and Services Tax (GST)<br>Set/alter GST details | ? Yes<br>? Yes | Enable Tax Deducted at Source (TDS)<br>Set/alter TDS details  | ?Yes<br>?No  |
| Enable Value Added Tax (VAT)<br>Set/alter VAT details        | ? No<br>? No   | Enable Tax Collected at Source (TCS)<br>Set/alter TCS details | ? No<br>? No |
| Enable excise<br>Set/alter excise details                    | ? No<br>? No   |                                                               |              |
| Enable service tax<br>Set/alter service tax details          | ? No<br>? No   |                                                               |              |

- 3. Enable Goods and Services Tax (GST) Yes .
- 4. Set/alter GST details Yes . The GST Details screen appears.

| Sw                                                                                                    | ayam Sales                                                                                                    | Ctrl + M 🗙                                                                                                    |
|----------------------------------------------------------------------------------------------------|----------------------------------------------------------------------------------------------------|----------------------------------------------------------------------------------------------------|
|                                                                                                    |                                                                                                    | List of States                                                                                                    |
| <u>Company</u><br><u>G</u>                                                                                                    | Swayam Sales                                                                                                    | Andaman & Nicobar Islands<br>Andhra Pradesh<br>Arunachal Pradesh<br>Assam<br>Bihar<br>Chandigarh                                                                                                    |
| State<br>Registration type<br>Assessee of Other Territory<br>GST applicable from<br>GSTIN/UIN<br>Periodicity of GSTR1<br>e-Way Bill applicable<br>Applicable from<br>Threshold limit includes<br>Threshold limit<br>Applicable for intrastate<br>Threshold limit<br>Enable tax liability on advance receipts<br>Enable tax liability on reverse charge<br>( <i>Purchase from unregistered dealer</i> )<br>Set/alter GST rate details<br>Enable GST Classifications<br>Provide LUT/Bond details | : Odisha<br>: Regular<br>? No<br>: 1-Apr-2020<br>: 21AGHPB2764P1ZD<br>: Quarterly<br>? Yes<br>: 1-Apr-2020<br>: Invoice value<br>: 50,000<br>? Yes<br>: 50,000<br>? Yes<br>: 50,000<br>? Yes<br>? Yes<br>? Yes<br>? No<br>? No<br>? No | Chandigarh<br>Chhattisgarh<br>Dadra & Nagar Haveli<br>Daman & Diu<br>Delhi<br>Goa<br>Gujarat<br>Haryana<br>Himachal Pradesh<br>Jammu & Kashmir<br>Jharkhand<br>Karnataka<br>Kerala<br>Ladakh<br>Lakshadweep<br>Madhya Pradesh<br>Maharashtra<br>Manipur<br>Meghalaya<br>Mizoram<br>Nagaland<br><b>Odisha</b><br>Puducherry<br>Punjab<br>Rajasthan<br>Sikkim |
| F1: Accounts F2: Inventory                                                                                                    | F3: Statutory F6:                                                                                                    | Tamil Nadu<br>Telangana                                                                                                    |

- 5. **State** shows the **State** name as selected in the **Company Creation** screen. This helps in identifying local and interstate transactions according to the party's state.
- 6. Set the **Registration type** as **Regular**.
- 7. You can keep the rest default fields as same and don't change (but you can change as per your requirements)

# 2.1.2. Activate GST for Composition Dealers

- 1. Open the company for which you need to activate GST.
- 2. Press **F11** > **F3**.
- 3. Enable Goods and Services Tax (GST) Yes .
- 4. Set/alter GST details Yes .
- 5. The **State** field helps in identifying local and interstate transactions according to the party's state. If you change the state here, the company details will get updated.
- 6. Set the **Registration type** as **Composition** .
- 7. Based on your business type, select the **Basis for tax calculation**.

[ For outward supplies, the total of taxable, exempt and nil rated will be considered as the  $\ensuremath{\text{Taxable}}$   $\ensuremath{\text{Value}}$  .

For inward supplies, the total value of purchases made under reverse charge will be considered as the **Taxable Value**.]

| Swaya                                                                  | n Enterprises                       |                                                          |
|------------------------------------------------------------------------|-------------------------------------|----------------------------------------------------------|
|                                                                        |                                     |                                                          |
|                                                                        |                                     |                                                          |
| GS                                                                     | 「 Details                           |                                                          |
| State                                                                  | : Odisha                            | egistration Types                                        |
| Registration type                                                      | Composition C                       | composition ? No                                         |
| Assessee of Other Territory                                            | ? No R                              | Regular                                                  |
| GST applicable from                                                    | : 1-Apr-2020                        |                                                          |
| GSTIN/UIN                                                              | : 21AGHPB2764P1ZD                   |                                                          |
| Tax rate for taxable turnover<br>(From 1-Apr-2020)                     | : 1%                                | List of values                                           |
| Basis for tax calculation<br>(Applicable for GST CMP-08)               | Taxable, Exempt and Nil rated value | es Taxable, Exempt and Nil rated values<br>Taxable value |
| e-Way Bill applicable                                                  | ? Yes                               | List of values —                                         |
| Applicable from                                                        | : 1-Apr-2020                        |                                                          |
| Threshold limit includes                                               | Taxable and exempt goods value      | Invoice value                                            |
| Threshold limit                                                        | : 50,000                            | Taxable goods value                                      |
| Applicable for intrastate                                              | ? Yes                               |                                                          |
| Threshold limit                                                        | : 50,000                            | f f                                                      |
| Enable tax rate for purchase (Includes purchases under reverse charge) | ? No                                |                                                          |
|                                                                        |                                     |                                                          |

You can record transactions using the ledgers with GST details, and print invoices with GSTIN.

# **CHAPTER-3**

# **SET-UP OF ACCOUNTS**

The next process is setting up/classification of Accounts. The entire Accounts group is classified into four entities:

#### Contents of 'Accounts Info' Menu

The 'Accounts Info' menu consists of the following options:

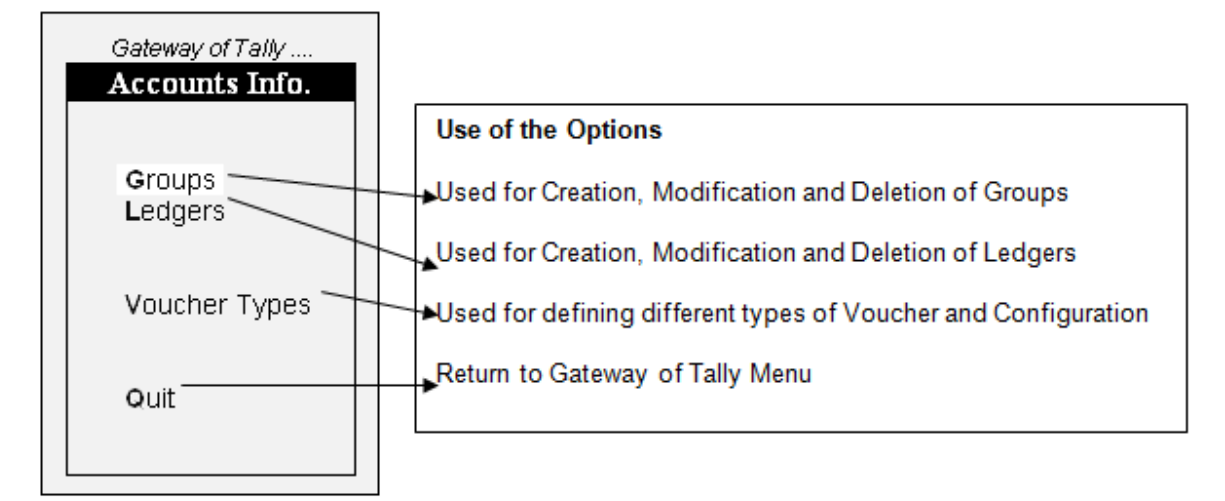

After Configuration of the Features from F11 key the Accounts Info menu will look like as shown here...

#### A Practical Hands-on Self-Study Approach Tally.ERP 9 Book

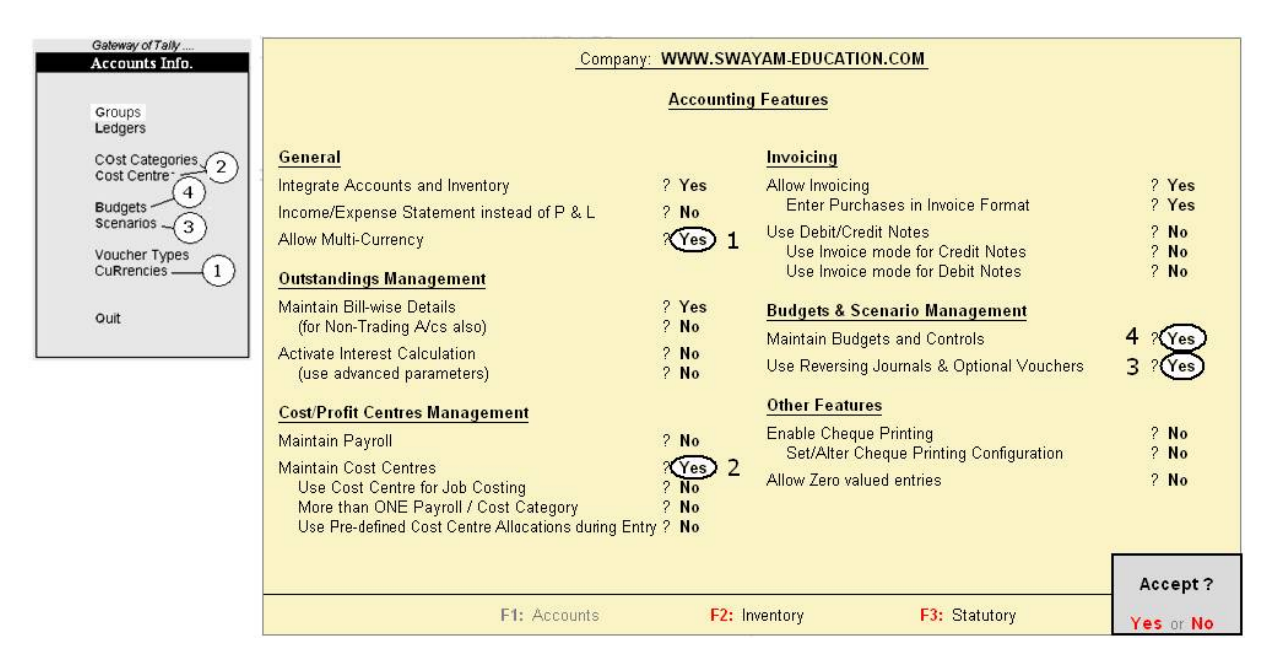

# 3.1. Account Groups in Tally.ERP9

Groups are collection of ledgers of the same nature. Account groups are maintained to determine the hierarchy of Ledger Accounts, which is helpful in determining and presenting meaningful and compliant reports. Using this you can generate reports, which are meaningful as well as compliant with laws.

At the highest level, accounts are classified into **Capital** or **Revenue** – and more specifically into **Assets**, **Liabilities**, **Income** and **Expenditure**.

Tally.ERP9 provides you with **28 Pre-defined Groups**, of these **15 are Primary Groups** and **13 are Sub-Groups**. You can also create your own groups, either as **Sub-groups** or **Primary Groups**.

The lowest level would be the Ledger Account. All Voucher entries are passed using ledgers.

Tally.ERP 9 has Pre-Defined Ledgers for Cash (under Cash-in-hand group) and for the Profit & Loss A/c (under primary group).

| 15 Primary Groups   | 13 Sub Groups            |
|---------------------|--------------------------|
| Branch / Divisions  | Bank Accounts            |
| Capital Account     | Bank OD A/c              |
| Current Assets      | Cash-in-hand             |
| Current Liabilities | Deposits (Asset)         |
| Direct Expenses     | Duties & Taxes           |
| Direct Incomes      | Loans & Advances (Asset) |
| Fixed Assets        | Provisions               |
| Indirect Expenses   | Reserves & Surplus       |

| Indirect Incomes       | Secured Loans    |
|------------------------|------------------|
| Investments            | Stock-in-hand    |
| Loans (Liability)      | Sundry Creditors |
| Misc. Expenses (ASSET) | Sundry Debtors   |
| Purchase Accounts      | Unsecured Loans  |
| Sales Accounts         |                  |
| Suspense A/c           |                  |

Out of the 15 Primary Groups, **9 Primary Groups appear in the Balance Sheets** that are Capital in nature and **6 Primary Groups appear under Profit & Loss account** which are Revenue in nature

13 Sub-Groups are classified under the 15 Primary Groups and they appear in the Balance Sheet.

# 3.1.1. Create Account Groups (under Single Group) oneby-one:

- 1. Go to Gateway of Tally > Accounts Info. > Groups > Create ( under Single Group )
- 2. After giving Name to the Group, In the field **Under**, from the **List of Groups** displayed, select the parent group under which the group has to be classified.

For example, Indirect Expenses .

| Group Creation                                        |                     |                      |
|-------------------------------------------------------|---------------------|----------------------|
| Name: Administrative Expenses(alias): Office Expenses |                     |                      |
| Under                                                 | ː Indirect Expenses | Accept?<br>Yes or No |

A new group created under primary will not be reflected in reports until you pass masters/transactions for that group.

You can also View any Groups... [Note: In the display mode, group details can't be modified.]

Go to Gateway of Tally > Accounts Info. > Groups > Display ( under Single Group ).

You can also Alter / Modify any Groups ...

Go to Gateway of Tally > Accounts Info. > Groups > Alter ( under Single Group ) .

# 3.1.2. Create Multiple Groups in one-go (Multiple Groups)

You can create, edit or delete multiple groups in Tally.ERP 9.

### 1. Go to Gateway of Tally > Accounts Info. > Groups > Create (Multiple Groups).

- 2. Select the group category in the field **Under**.
- 3. Enter the **Name** of the group. The screen appears as shown below:

| Multi<br>Unde | i Group Creation<br>r Group : Sundry Creditors | Company A | Ctrl + M E       |
|---------------|------------------------------------------------|-----------|------------------|
| \$.No.        | Name of Group                                  |           | Under            |
| 1.            | Creditors - Raw Materials                      |           | Sundry Creditors |
| 2.            | Creditors - Consumables                        |           | Sundry Creditors |

4. Select **All Items** in the field **Under** to create multiple groups of different categories.

A new group created under primary will not be reflected in reports until you pass masters / transactions for that group.

# 3.1.3. Delete a Created Group (No Default Group)

Groups can be deleted from the alteration screen. You cannot delete groups from the Multiple group Alteration mode.

- 1. Go to Gateway of Tally > Accounts Info. > Groups > Alter ( under Single Group ).
- 2. Select the group from the **List of Groups** .
- 3. Click <u>D</u>: Delete .
- 4. Click **Yes** to confirm deletion.

# 3.1.4. Advanced Configurations for Account Groups

- 1. Go to Gateway of Tally > Accounts Info > Groups > Create (Single Group).
- 2. Select **F12: Configure** (Group Configuration) and enable **Allow advanced entries in masters.**

| Group Configuration                                                  |             |
|----------------------------------------------------------------------|-------------|
| Provide aliases along with name<br>Provide language aliases for name | ?Yes<br>?No |
| Provide advanced information in masters                              | ? Yes       |

The group creation screen with advanced options is displayed as shown below:

| Group Creation                                                                     |                          |  |
|------------------------------------------------------------------------------------|--------------------------|--|
| Name : Administrative Expenses<br>(alias) :                                        |                          |  |
| Under : Indirect Expenses                                                          |                          |  |
|                                                                                    | Advanced Informations in |  |
|                                                                                    | Masters opned & viewed   |  |
|                                                                                    |                          |  |
|                                                                                    |                          |  |
| Group behaves like a sub-ledger                                                    | ? No                     |  |
| Nett Debit/Credit Balances for Reporting                                           | ? No                     |  |
| Used for calculation (for example: taxes, discounts<br>(for sales invoice entries) | ) ? No                   |  |
| Method to allocate when used in purchase invoice                                   | ? • Not Applicable       |  |
| Set/alter GST Details                                                              | ? No                     |  |
| Set/Alter TDS details                                                              | ? No                     |  |
|                                                                                    |                          |  |

#### In the Group Creation screen

- 1. Enter a name for the group.
- 2. Enter a group category. If a group is created under **Primary** you must select from asset, expenses, income or liability.
- 3. Select the Nature of Group .
- 4. Select **Yes** for the option **Group behaves like sub-ledger?** to allow groups to act as a ledger.
  - When the option **Group behaves like sub-ledger?** is set to **No**, all the ledgers that are grouped is displayed in detailed mode.
  - When the option **Group behaves like sub-ledger?** is set to **Yes**, the ledgers grouped under the same is not displayed in detailed mode.
- 5. Set **Nett Debit/Credit Balances for Reporting?** to **Yes** to display net debit or credit balance in the report (whichever is higher).
- 6. Set **Used for Calculation (e.g. taxes, discounts)?** to **Yes** if ledgers under this group have percentages for discounts or taxes to be used in invoice entry. This is displayed while passing voucher in invoice mode and for automatic calculations.
- 7. Select **Method to Allocate when used in Purchase Invoice** from the **Allocation Methods** list to allocate the expense of the item in the ratio of the quantity or value.

# Practical Assignment-1

Create the Following Groups under various Pre-defined Groups (already given) :

| Sundry Debtor (pre-defined) :                                                            | Sundry Creditor (pre-defined) :                             |
|------------------------------------------------------------------------------------------|-------------------------------------------------------------|
| Corporate Customer<br>Local Customers<br>Outside Customers<br>Wholesale Customer         | Local Creditor<br>Outside Creditor (IGST)<br>Other Creditor |
| Indirect Expenses (pre-defined):<br>Salaries & Staff Expenses<br>Administrative Expenses | Indirect Income (pre-defined):<br>Other Income              |
| Selling & Distribution Expenses                                                          |                                                             |

# End of this Sample of Tally.ERP9 Book (Advanced Usage)

## **Enjoy the Preview?**

## Buy Now Or See details of this Book in Book Contents